# **USER MANUAL**

Version 3.0 May, 2019

# Metal Fanless Box PC

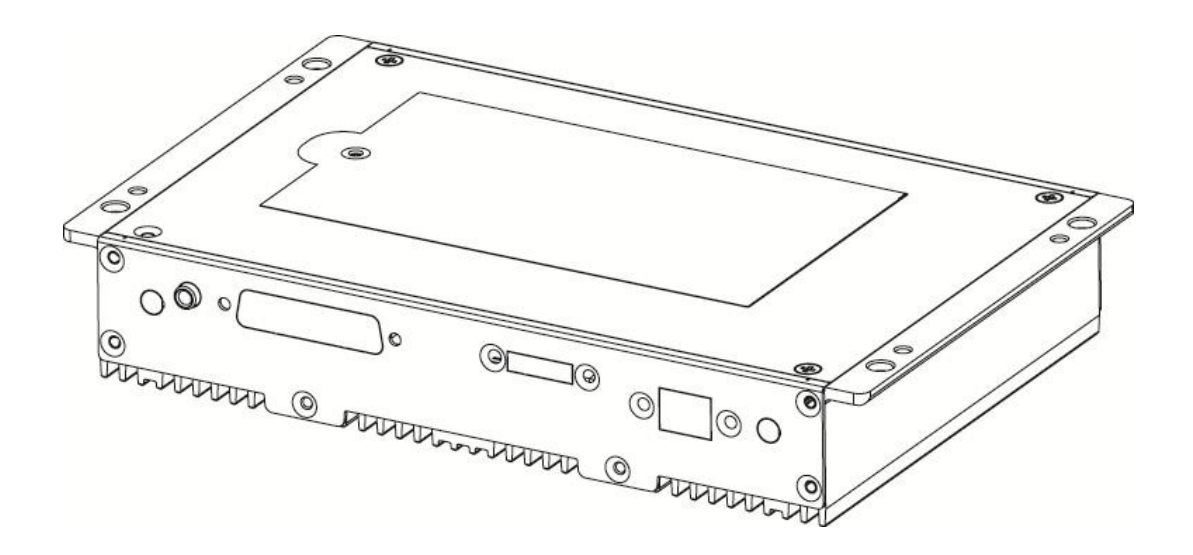

Copyright 2019 All Rights Reserved Manual Version 3.0

The information contained in this document is subject to change without notice.

We make no warranty of any kind with regard to this material, including, but not limited to, the implied warranties of merchantability and fitness for a particular purpose. We shall not be liable for errors contained herein or for incidental or consequential damages in connection with the furnishing, performance, or use of this material.

This document contains proprietary information that is protected by copyright. All rights are reserved. No part of this document may be photocopied, reproduced or translated to another language without the prior written consent of the manufacturer.

## TRADEMARK

Intel®, Pentium® and MMX are registered trademarks of Intel® Corporation. Microsoft® and Windows® are registered trademarks of Microsoft Corporation.

Other trademarks mentioned herein are the property of their respective owners.

## Safety

## **IMPORTANT SAFETY INSTRUCTIONS**

- 1. To disconnect the machine from the electrical Power Supply, turn off the power switch and remove the power cord plug from the wall socket. The wall socket must be easily accessible and in close proximity to the machine.
- 2. Read these instructions carefully. Save these instructions for future reference.
- 3. Follow all warnings and instructions marked on the product.
- 4. Do not use this product near water.
- 5. Do not place this product on an unstable cart, stand, or table. The product may fall, causing serious damage to the product.
- 6. Slots and openings in the cabinet and the back or bottom are provided for ventilation; to ensure reliable operation of the product and to protect it from overheating. These openings must not be blocked or covered. The openings should never be blocked by placing the product on a bed, sofa, rug, or other similar surface. This product should never be placed near or over a radiator or heat register, or in a built-in installation unless proper ventilation is provided.
- 7. This product should be operated from the type of power indicated on the marking label. If you are not sure of the type of power available, consult your dealer or local power company.
- 8. Do not allow anything to rest on the power cord. Do not locate this product where persons will walk on the cord.
- 9. Never push objects of any kind into this product through cabinet slots as they may touch dangerous voltage points or short out parts that could result in a fire or electric shock. Never spill liquid of any kind on the product.

### **CE MARK**

# Ce

This device complies with the requirements of the EEC directive 2014/30/EU with regard to "Electromagnetic compatibility" and 2014/35/EU "Low Voltage Directive"

## FCC

This device complies with part 15 of the FCC rules. Operation is subject to the following two conditions:

(1) This device may not cause harmful interference.

(2) This device must accept any interference received, including interference that may cause undesired operation

## **CAUTION ON LITHIUM BATTERIES**

There is a danger of explosion if the battery is replaced incorrectly. Replace only with the same or equivalent type recommended by the manufacturer. Discard used batteries according to the manufacturer's instructions.

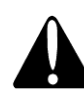

## **Battery Caution**

Risk of explosion if battery is replaced by an incorrectly type. Dispose of used battery according to the local disposal instructions.

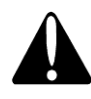

## **Safety Caution**

Note: To comply with IEC60950-1 Clause 2.5 (limited power sources, L.P.S) related legislation, peripherals shall be 4.7.3.2 "Materials for fire enclosure" compliant.

#### 4.7.3.2 Materials for fire enclosures

For MOVABLE EQUIPMENT having a total mass not exceeding 18kg.the material of a FIRE ENCLOSURE, in the thinnest significant wall thickness used, shall be of V-1 CLASS MATERIAL or shall pass the test of Clause A.2.

For MOVABLE EQUIPMENT having a total mass exceeding 18kg and for all STATIONARY EQUIPMENT, the material of a FIRE ENCLOSURE, in the thinnest significant wall thickness used, shall be of 5VB CLASS MATERIAL or shall pass the test of Clause A.1

#### LEGISLATION AND WEEE SYMBOL

2012/19/EU Waste Electrical and Electronic Equipment Directive on the treatment, collection, recycling and disposal of electric and electronic devices and their components.

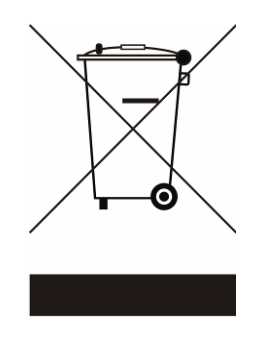

The crossed dustbin symbol on the device means that it should not be disposed of with other household wastes at the end of its working life. Instead, the device should be taken to the waste collection centers for activation of the treatment, collection, recycling and disposal procedure.

To prevent possible harm to the environment or human health from uncontrolled waste disposal, please separate this from other types of wastes and recycle it responsibly to promote the sustainable reuse of material resources.

Household users should contact either the retailer where they purchased this product, or their local government office, for details of where and how they can take this item for environmentally safe recycling.

Business users should contact their supplier and check the terms and conditions of the purchase contract.

This product should not be mixed with other commercial wastes for disposal.

## **Revision History**

| Version | Date       | Description                       |
|---------|------------|-----------------------------------|
| 1.0     | Oct. 2009  | Initial release                   |
| 1.1     | Dec. 2009  | Jumper Setting updated            |
| 1.2     | Aug. 2011  | C46 M/B added                     |
| 1.3     | Sep. 2012  | C56 M/B added                     |
| 1 /     | lup 2014   | C36 M/B removed                   |
| 1.4     | Juli. 2014 | D36 M/B added                     |
| 2.0     | Mar, 2017  | D86U M/B added                    |
| 0.1     | 0 ot 2019  | C46 and C56 M/B removed           |
| 2.1     | 001.2018   | D36 V4.0 M/B added                |
| 3.0     | May 2010   | • D36 V4.0 and D86U M/B front I/O |
|         | Way, 2019  | location modified                 |

Changes to the original user manual are listed below:

## **Table Contents**

| 1 Packag  | ge Checklist 1                |
|-----------|-------------------------------|
| 1-1       | Standard items1               |
| 1-2       | Optional items2               |
| 2 System  | View                          |
| 2-1       | Top View & Bottom View3       |
| 2-2       | Front I/O View                |
| 2-3       | Rear I/O View5                |
| 2-4       | Dimensions 6                  |
| 3 System  | Assembly & Disassembly7       |
| 3-1       | Replace the HDD7              |
| 3-2       | Open the Box PC8              |
| 3-3       | Install a WLAN9               |
| 3-4       | Install a pSSD Card11         |
| 3-5       | Replace the Motherboard12     |
| 3-6       | Install a PS/2 Function Kit13 |
| 3-7       | Install an Audio Cable15      |
| 4 Specifi | cation17                      |
| 5 Configu | uration19                     |
| 5-1       | D36 V2.1 Motherboard19        |
| 5-2       | D36 V4.0 Motherboard24        |
| 5-3       | D86 Motherboard28             |
|           |                               |

# **1** Package Checklist

#### 1-1 **Standard items**

000-100000

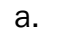

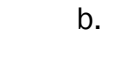

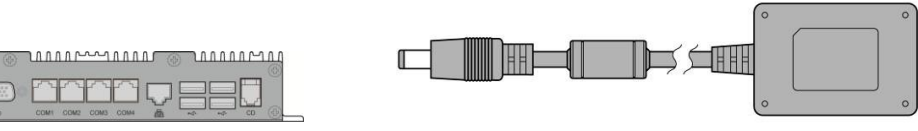

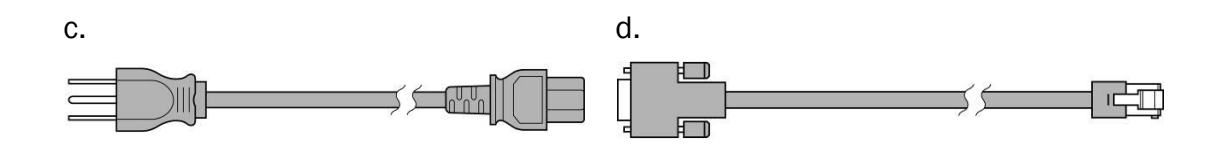

- Fanless box PC a.
- Power adapter b.
- Power cord c.
- RJ45 to DB9 cable (x2) d.

## **1-2** Optional items

a.

c.

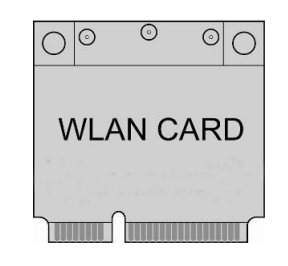

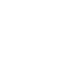

b.

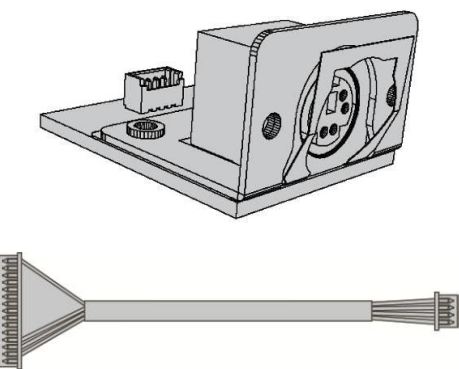

d.

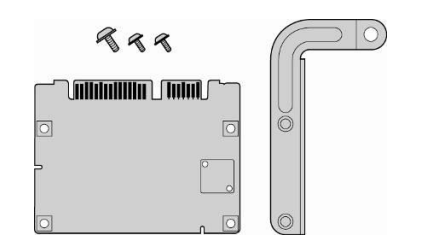

| rđ |  |
|----|--|
|    |  |
|    |  |

- a. WLAN card (with external antenna)
- b. PS/2 function kit and PS/2 cable (only provided with D36 V2.1 M/B)
- c. pSSD card
- d. Audio cable

# System View

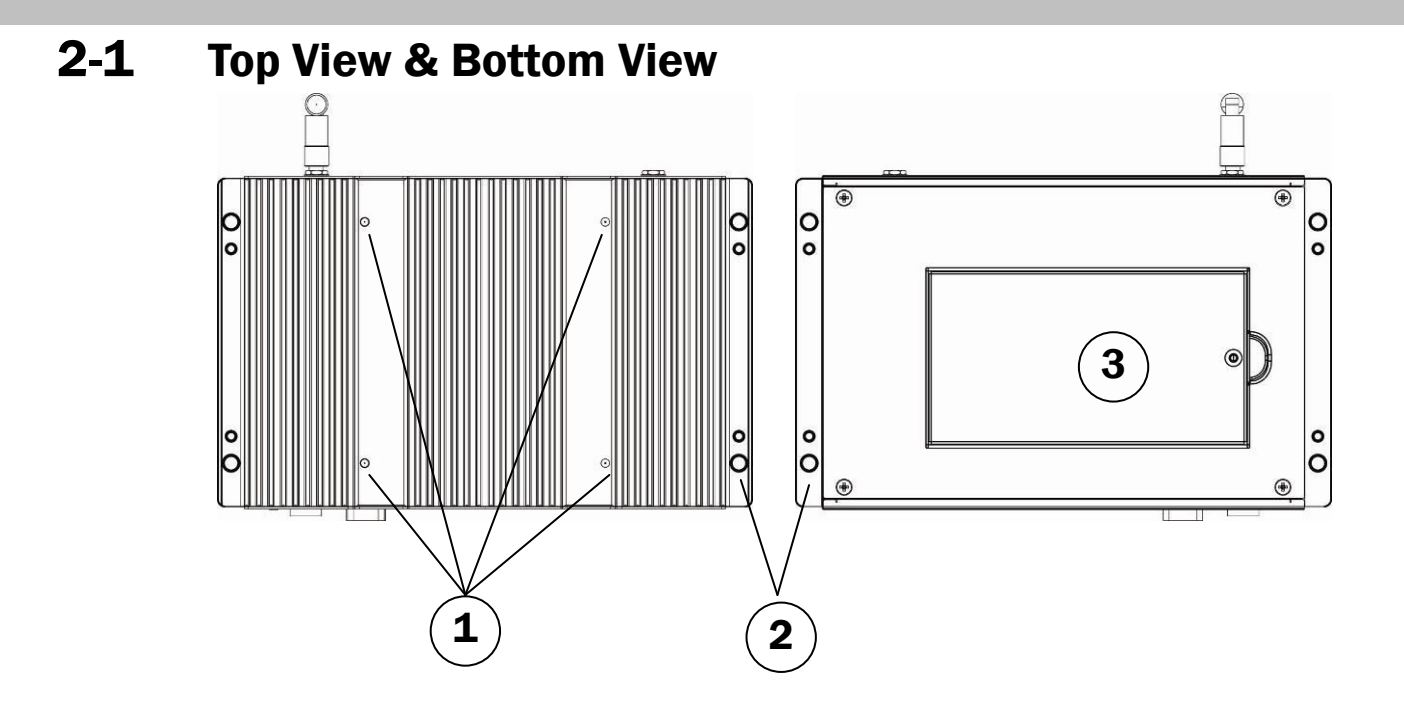

| No. | Description                   |
|-----|-------------------------------|
| 1   | Standard VESA Holes 100x100mm |
| 2   | Wall Mounting Holes           |
| 3   | HDD Door                      |

## 2-2 Front I/O View

#### D36 V2.1 Motherboard

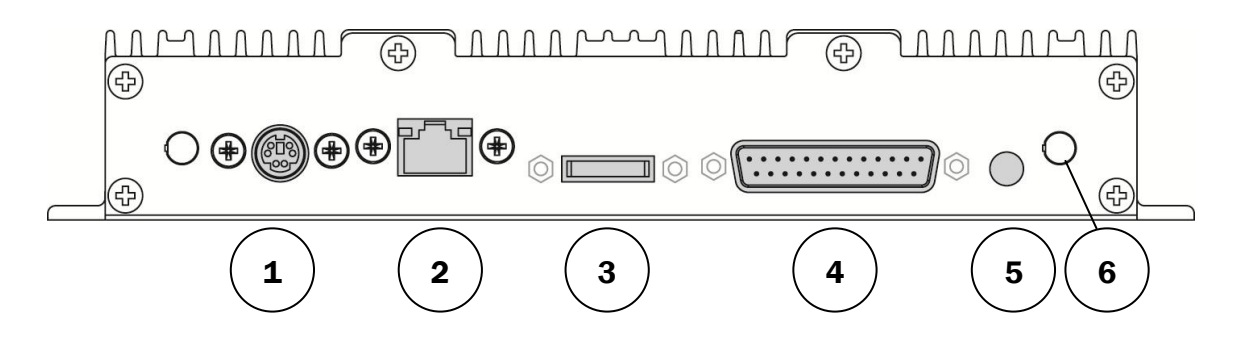

| No. | Description                  |
|-----|------------------------------|
| 1   | PS2 (option)                 |
| 2   | 2 <sup>nd</sup> LAN (option) |
| 3   | Display Port (option)        |
| 4   | Parallel (option)            |
| 5   | Line-out (option)            |
| 6   | Antenna (option)             |

#### D36 V4.0 and D86U Motherboard

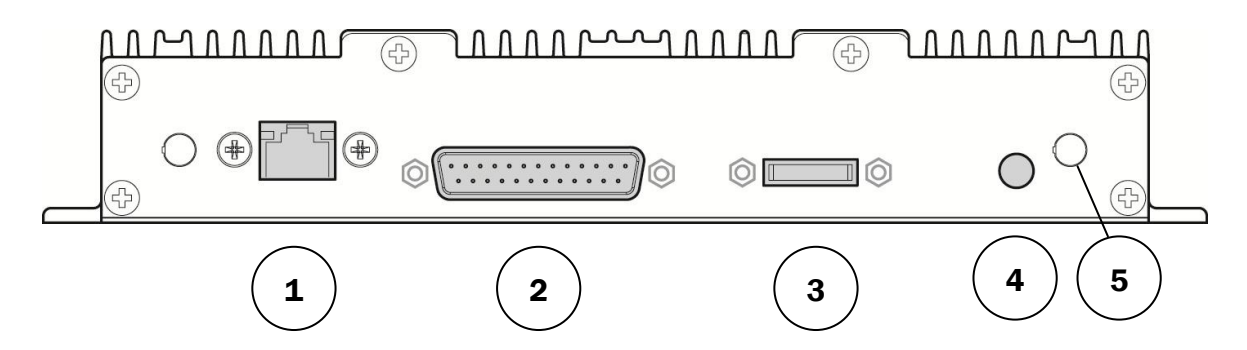

| No. | Description                  |  |
|-----|------------------------------|--|
| 1   | 2 <sup>nd</sup> LAN (option) |  |
| 2   | Parallel (option)            |  |
| 3   | Display Port (option)        |  |
| 4   | Line-out (option)            |  |
| 5   | Antenna (option)             |  |

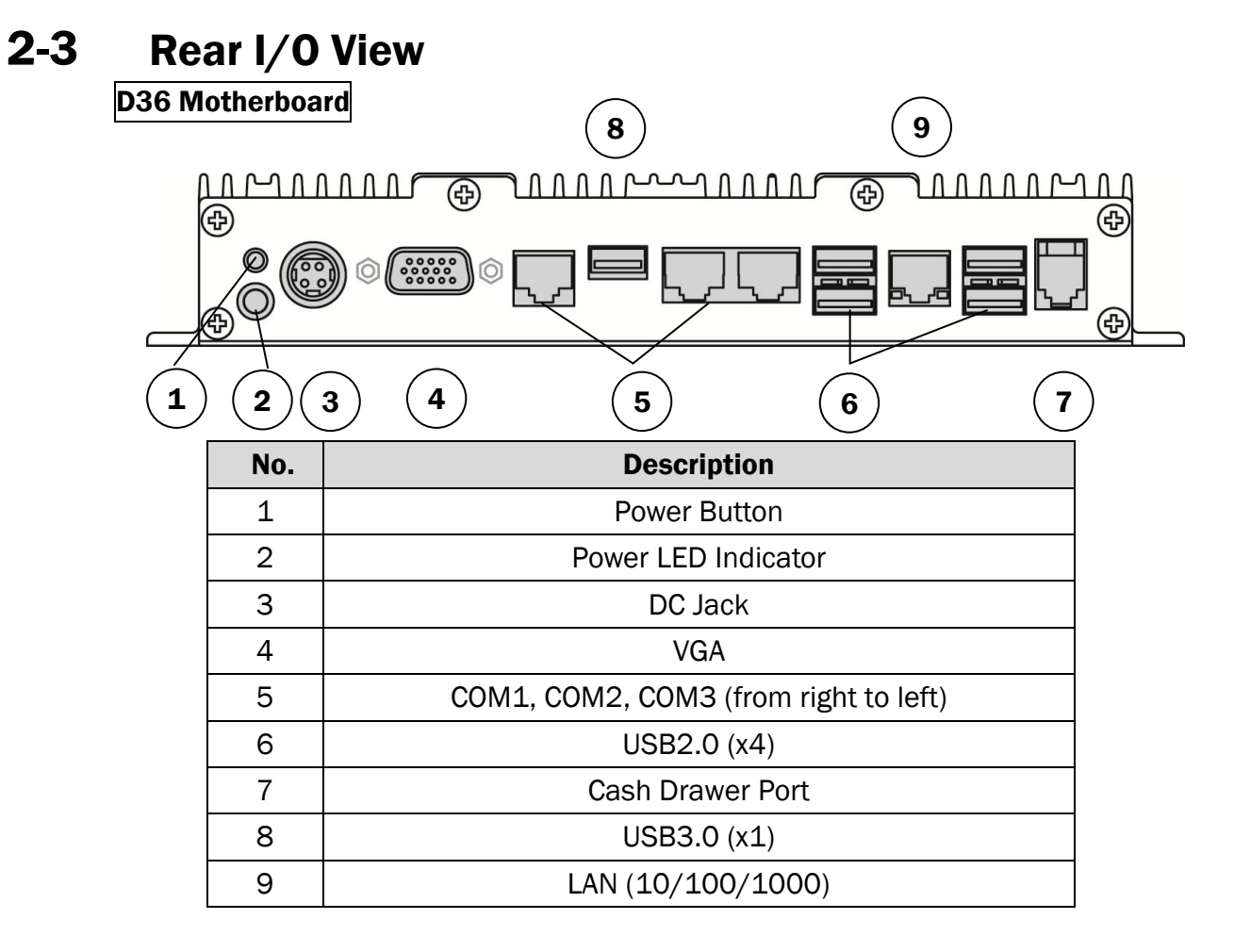

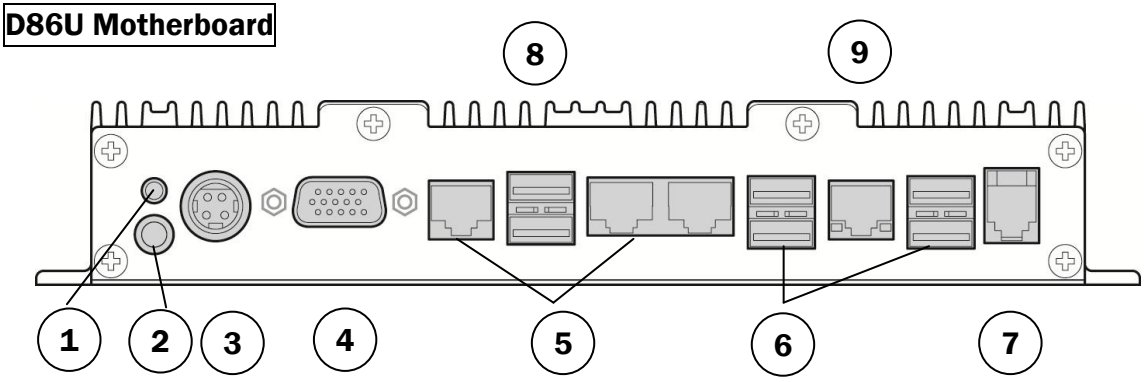

| No. | Description                           |
|-----|---------------------------------------|
| 1   | Power Button                          |
| 2   | Power LED Indicator                   |
| 3   | DC Jack                               |
| 4   | VGA                                   |
| 5   | COM1, COM2, COM3 (from right to left) |
| 6   | USB2.0 (x4)                           |
| 7   | Cash Drawer Port                      |
| 8   | USB3.0 (x2)                           |
| 9   | LAN (10/100/1000)                     |

## **2-4** Dimensions

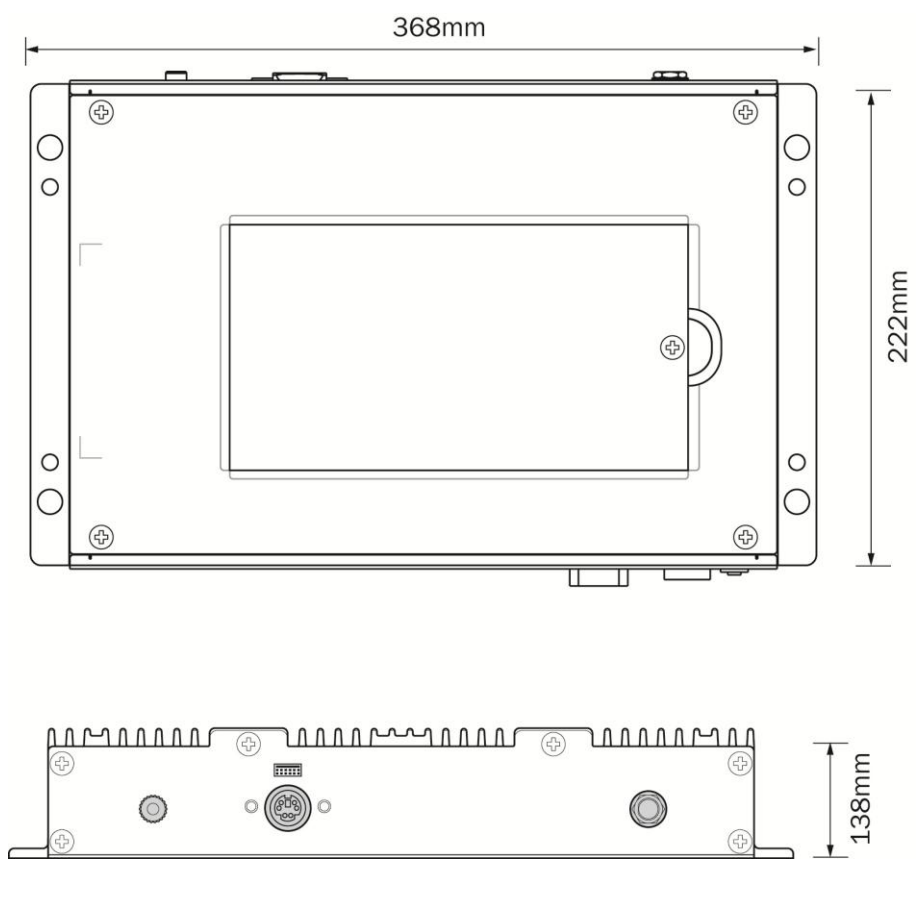

## **3** System Assembly & Disassembly

## **3-1** Replace the HDD

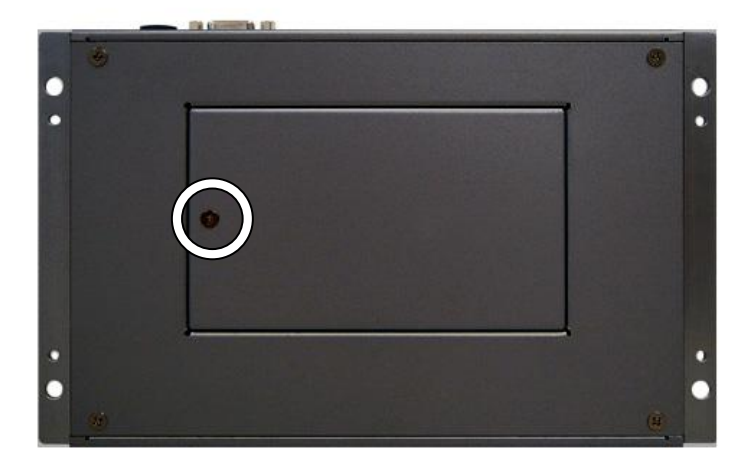

1. Remove the screw (x1) that fix the HDD door to the control box.

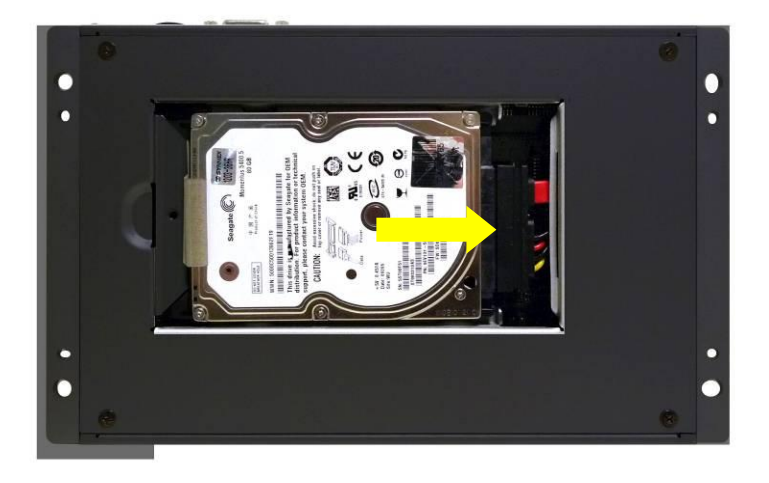

2. Disconnect the HDD cable (x1) and take out the HDD.

## **3-2** Open the Box PC

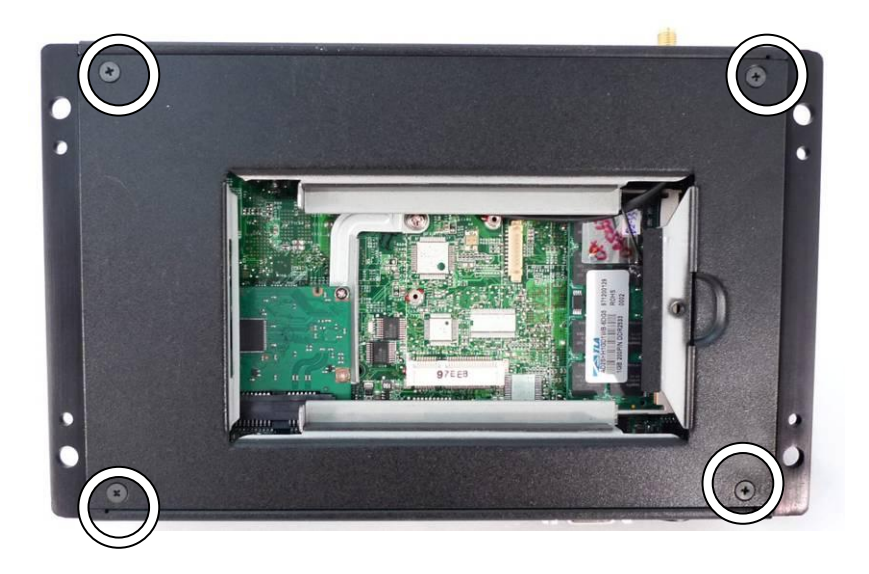

- 1. Remove the HDD first (see chapter 3-1).
- 2. Remove the screws (x4) to separate the metal rear cover from the box PC.

## 3-3 Install a WLAN

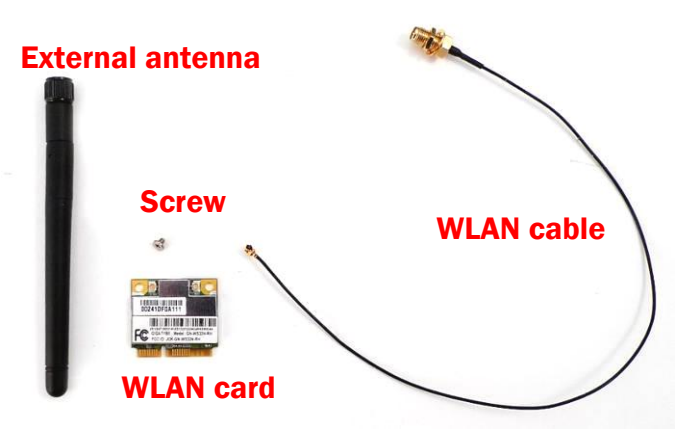

#### WLAN card module accessory:

- (1). External antenna x 1
- (2). WLAN card x 1
- (3). Screw x 1
- (4). WLAN cable x 1

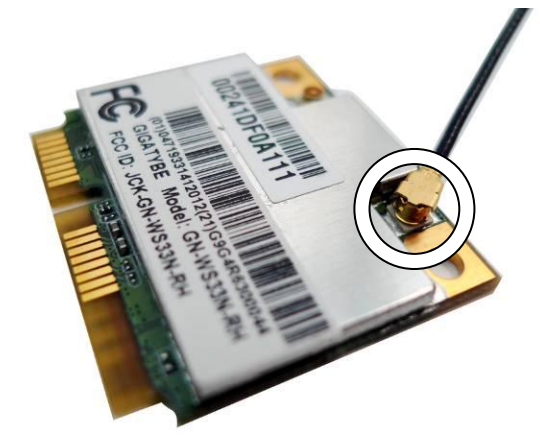

- 1. Remove the HDD (see Chapter 3-1).
- 2. Open the box PC (see Chapter 3-2).
- 3. Connect the WLAN cable to the "Main Connector" of the WLAN card.

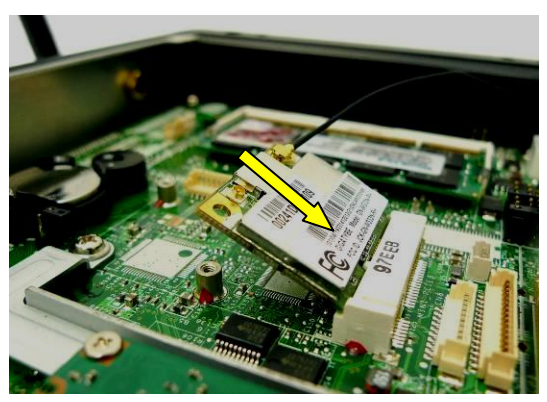

4. Slide the WLAN card into the WLAN card slot.

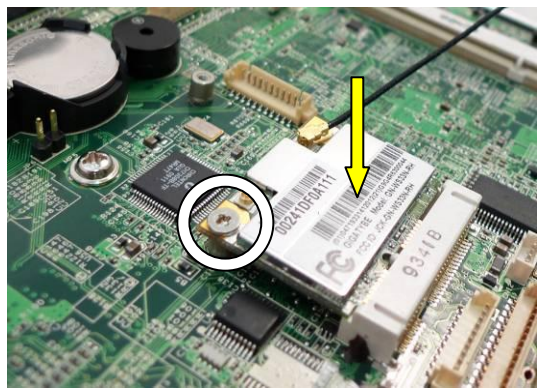

5. Press down the WLAN and fasten the screw (x1) to fix the WLAN card to the motherboard.

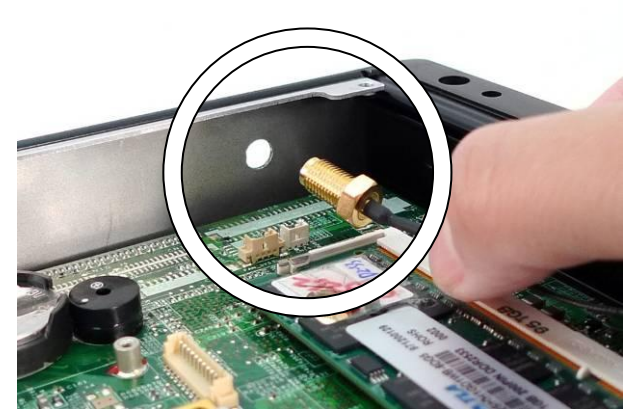

- 6. Open the blind hole on the box PC.
- 7. Align and thread the other end of antenna cable through the blind hole.

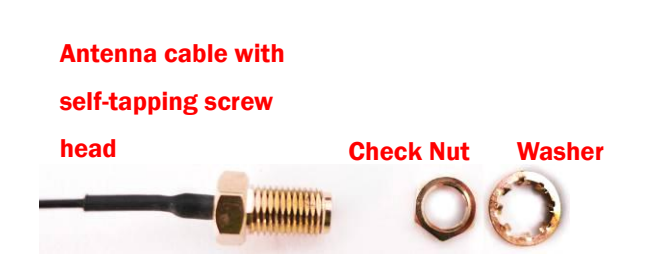

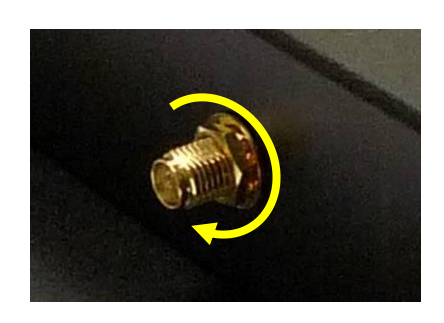

8. Assemble the antenna cable and rotate the washer to fix the antenna cable to the box PC.

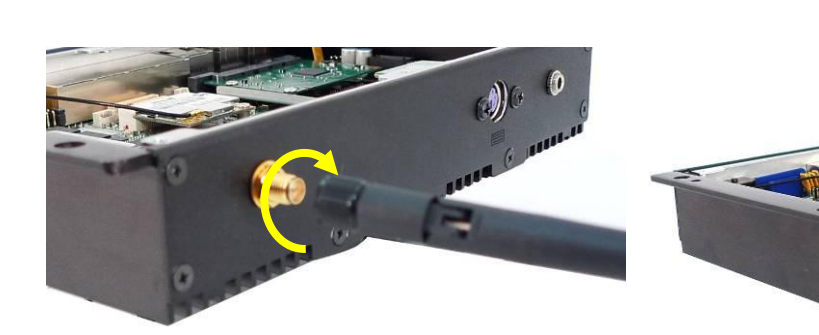

9. Screw the external antenna.

## 3-4 Install a pSSD Card

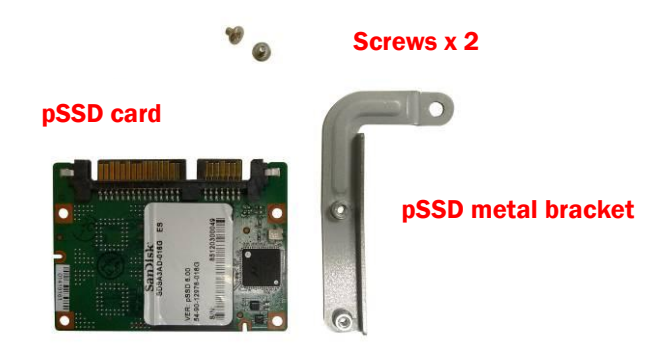

#### pSSD card module accessory:

- (1). pSSD card x 1
- (2). Screws x 2
- (3). Metal bracket x 1

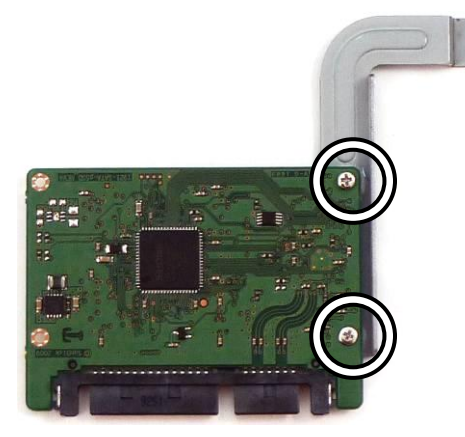

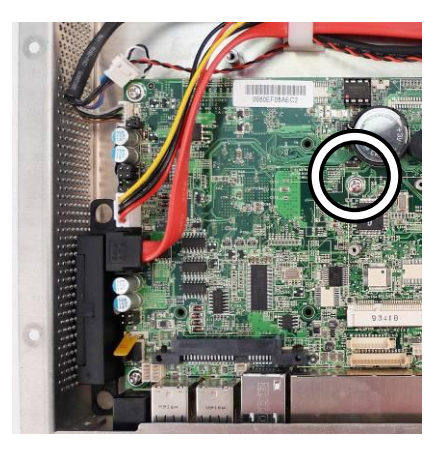

- 1. Open the box PC first (Chapter 3-1).
- 2. Assemble the metal bracket and the pSSD card by fastening the screws (x2).
- 3. Remove the screw (x1) fixing on the motherboard.

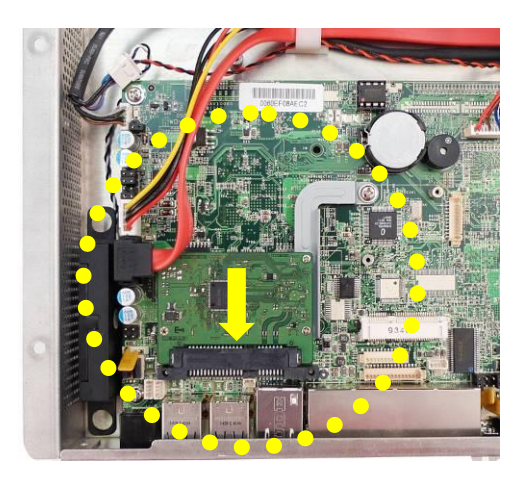

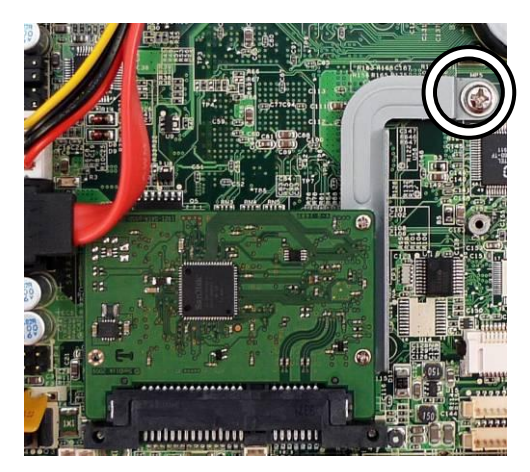

- 4. Slide the pSSD card module into the SSD/HDD slot as the above left picture shown.
- 5. Screw back the screw (x1) to fix the pSSD module to the motherboard.

## **3-5** Replace the Motherboard

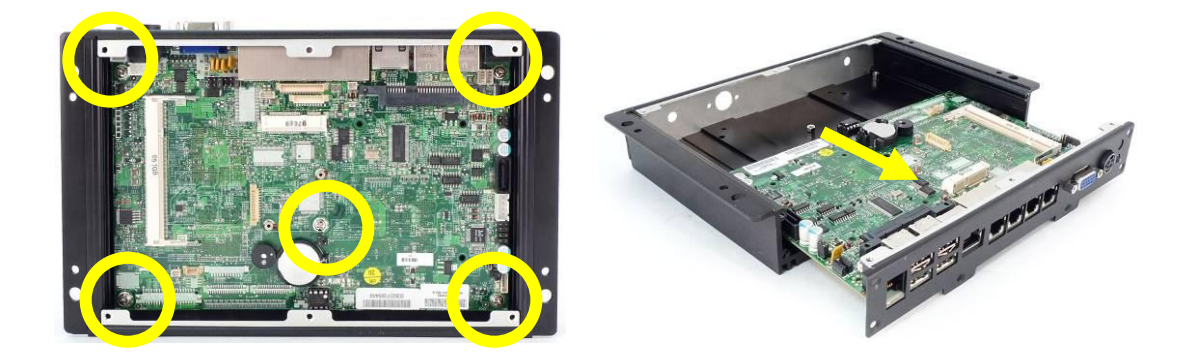

- 1. Disconnect the HDD cable and remove the HDD (see Chapter 3-1).
- 2. Open the box PC (see Chapter 3-2).
- 3. Disconnect all the connectors from the motherboard.
- 4. Remove the screws (x5) that fix the motherboard to the sheet metal bracket.
- 5. Slide out the motherboard with metal I/O bracket from the motherboard tray.

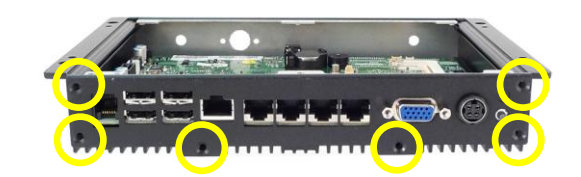

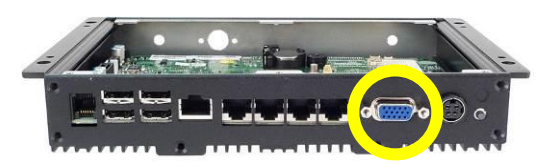

- 6. Remove the screws (x6) on the I/O panel.
- 7. Remove the hex screws (x2) on the I/O panel.

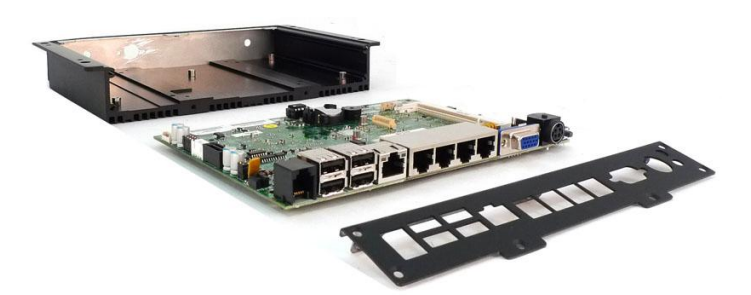

8. Separate the metal I/O panel from the motherboard.

## 3-6 Install a PS/2 Function Kit

To install a PS/2 function kit, please follow the below given steps:

- (1) Remove the HDD (see Chapter 3-1)
- (2) Open the box PC (see Chapter 3-2)
- (3) Open the blind hole and assemble the PS/2 function kit to the system (see below).

#### **PS/2** Function:

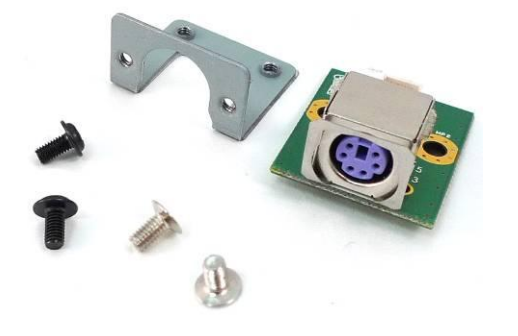

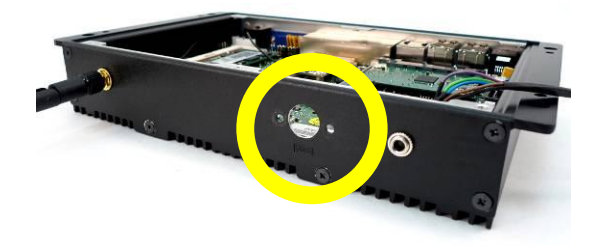

1. Open the blind hole as the location as the circle shows.

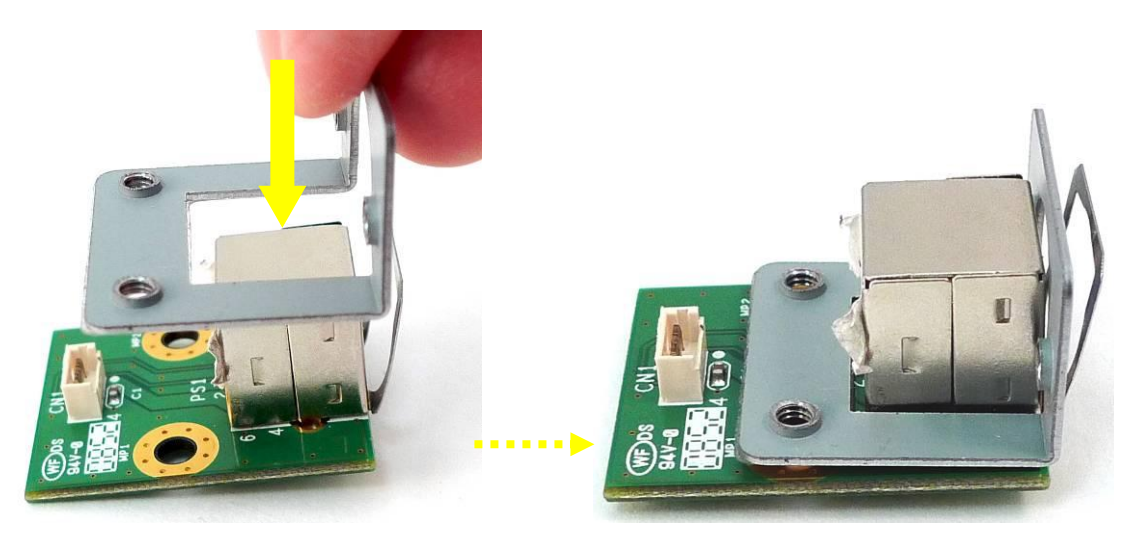

2. Assemble the metal bracket into the right position of the PS/2 function board.

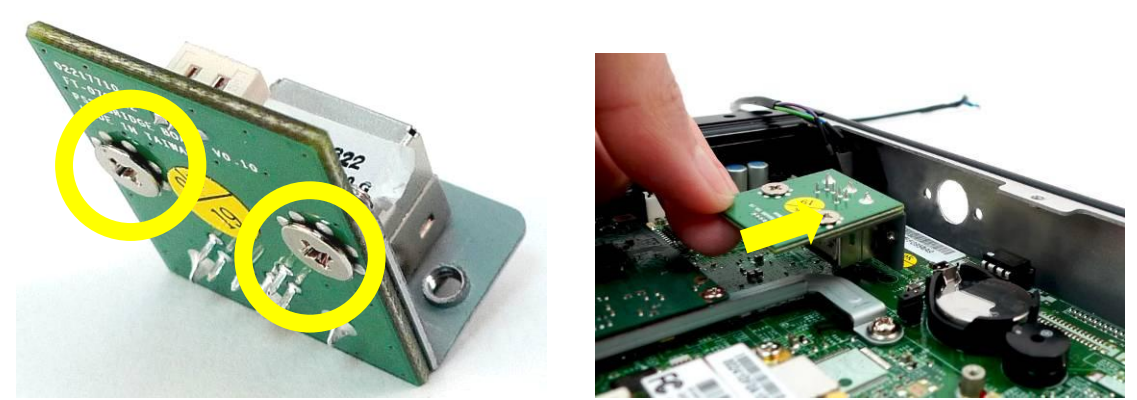

- 3. Turn the bottom up and fasten the screws (x2) to fix the metal bracket to the PS/2 function board.
- 4. Place the PS/2 module as the direction as the arrow shows.

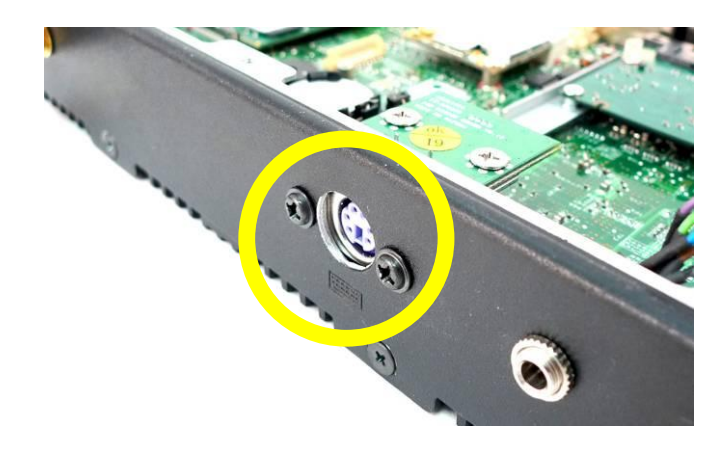

5. Fasten the screws (x2) to fix the PS/2 function kit to the system metal chassis.

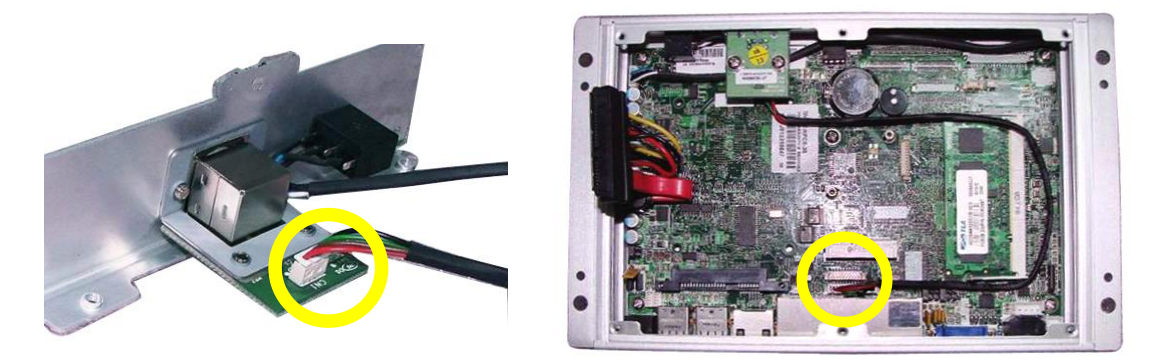

6. Connect the motherboard to the PS/2 module and the motherboard (CN9).

## **3-7** Install an Audio Cable

To install an audio cable, you need to follow the steps:

- (1) Remove the HDD (see Chapter 3-1)
- (2) Open the control box (see Chapter 3-2)
- (3) Open the blind hole and assemble the Audio cable to the system (see below)

#### **Audio Cable**

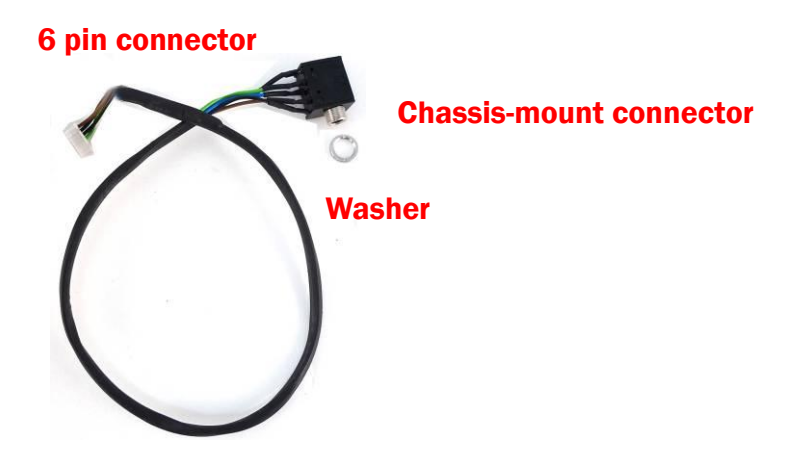

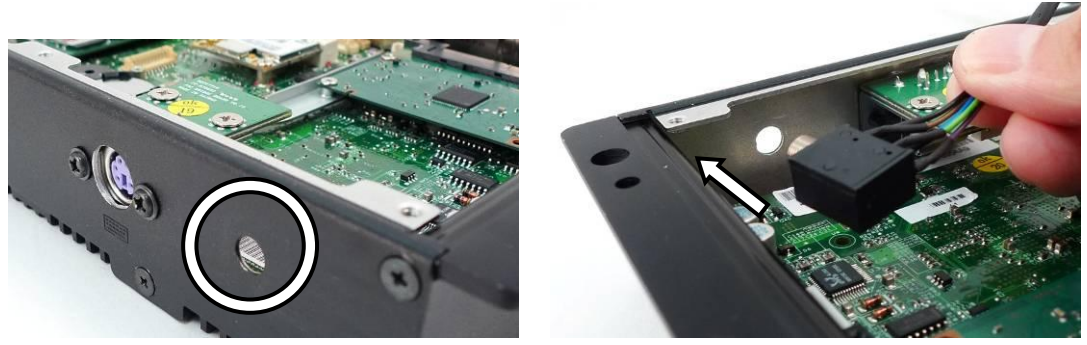

- 1. Open the blind hole.
- 2. Insert the chassis-mount connector of audio cable through the hole.

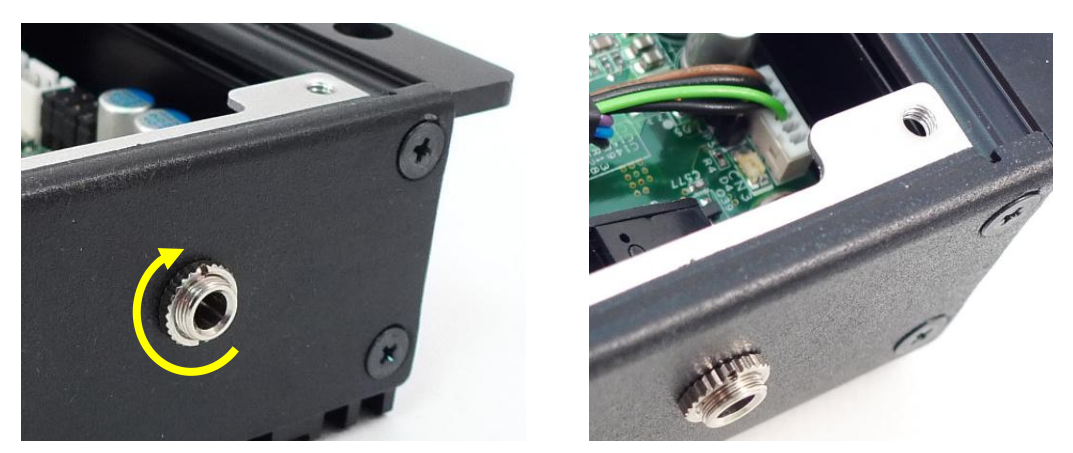

- 3. Fasten the washer to the connector to fix the audio cable to the system metal chassis.
- 4. Connect the audio cable to the motherboard (CN3).

\*Note: D36 V4.0 motherboard uses a 4 pin audio cable and connects to CN34 on the motherboard.

Specification

| Model Name        | KPC6                                                                                                    |                                                                                                    |  |  |
|-------------------|----------------------------------------------------------------------------------------------------|----------------------------------------------------------------------------------------------------|--|--|
| Motherboard       | D36                                                                                                    | D86U                                                                                                    |  |  |
| Processor         | Intel Bay Trail CPU<br>Celeron J1900 2.0GHz,<br>L2 2MB (10W)                                                         | Intel SKYLAKE U CPU<br>Celeron 3955U 2GHz, LLC 2M (15W,EIA)<br>i3-6100U 2.3GHz, LLC 3M (15W, EIA)<br>i5-6300U 2.4GHz |  |  |
| Chipset           | NA                                                                                                    | NA                                                                                                    |  |  |
| System Memory     | 1 x DDR3 SO-DIMM up to 8GB,<br>1066/1333MHz                                                                          | DDR3L1600MHz (8GB Max); 1 Channel                                                                                    |  |  |
| Graphic Memory    | Intel Gen7@>300MHz                                                                                                   | Intel Graphic (Gen 9) DX12, define on CPU                                                                            |  |  |
| Storage Device    |                                                                                                    |                                                                                                    |  |  |
| Hard Drive        | one 2.5"                                                                                                    | SATA HDD                                                                                                    |  |  |
| Flash Memory      | SATA SS                                                                                                    | SD (option)                                                                                                    |  |  |
| Expansion         |                                                                                                    |                                                                                                    |  |  |
| miniPCI-E Socket  |                                                                                                    | 1                                                                                                    |  |  |
| Front I/O         |                                                                                                    |                                                                                                    |  |  |
| Line-out          | 1 (0                                                                                                    | 1 (option)                                                                                                    |  |  |
| Antenna Jack      |                                                                                                    | 1                                                                                                    |  |  |
| Parallel Port     | 1 (DB25 fe                                                                                                    | 1 (DB25 female, Option)                                                                                              |  |  |
| PS/2              | 1 (Option, either one solution w/ 2 <sup>nd</sup> LAN)                                                               | 1(option)                                                                                                    |  |  |
| Rear I/0          |                                                                                                    |                                                                                                    |  |  |
| USB               | 5 USB Type A<br>(USB3.0/2.0 x 1, USB2.0 x 4)                                                                         | 6 USB Type A<br>(USB3.0/2.0 x 2, USB2.0 x 4)                                                                         |  |  |
| Serial Port       | 3 x RJ45 COM ports<br>(COM1/2/3 powered RS232; COM1 default 5V; COM2default 5V; COM3 default 12V by BIOS<br>setting) |                                                                                                    |  |  |
| GigaLAN           | 1 (RJ45)                                                                                                    |                                                                                                    |  |  |
| VGA               | 1 (DB15 female)                                                                                                    |                                                                                                    |  |  |
| Cash Drawer Port  | 1 (F                                                                                                    | 1 (RJ11)                                                                                                    |  |  |
| DC Jack           | 1                                                                                                    |                                                                                                    |  |  |
| Power             |                                                                                                    |                                                                                                    |  |  |
| Power Adaptor     | Ext. adapter 65W/19V                                                                                                 |                                                                                                    |  |  |
| Control/Indicator |                                                                                                    |                                                                                                    |  |  |
| Power LED         | 1                                                                                                    |                                                                                                    |  |  |
| Power Button      |                                                                                                    | 1                                                                                                    |  |  |
| Certificate       |                                                                                                    |                                                                                                    |  |  |
| EMC & Safety      | CE/FCC Class A, LVD                                                                                                  |                                                                                                    |  |  |

| Model Name            | KPC6                                                                                                    |                                                                                                    |
|-----------------------|----------------------------------------------------------------------------------------------------|----------------------------------------------------------------------------------------------------|
| Motherboard           | D36                                                                                                    | D86U                                                                                                    |
| Environment           |                                                                                                    |                                                                                                    |
| Operating Temperature | 0°C ~ 35°                                                                                                    | C (32°F ~ 95°F)                                                                                                    |
| Storage Temperature   | -20°C ~ 60°C (-4°F ~ 140°F)                                                                                                    |                                                                                                    |
| Humidity              | 20% ~ 85% RH non-condensing                                                                                                    |                                                                                                    |
| Communication         |                                                                                                    |                                                                                                    |
| Wireless LAN          | 802.11 b/g/n wireless LAN card & antenna (Option)                                                                                                    |                                                                                                    |
| Dimension (WxDxH)     | 222 x 138 x 36.8 mm (8.7" x 5.4" x 1.4")                                                                                                    |                                                                                                    |
| Weight                | 1.2kg (2.6lbs)                                                                                                    |                                                                                                    |
| Mounting              | 100mm x 100mm Standard VESA                                                                                                    |                                                                                                    |
| OS Supported          | Windows embedded 7 standard; Windows<br>EmbeddedCompact 7; Windows 7; POSReady<br>7; Windows embedded8; Windows 8; RTOS<br>(support provided by Winriver) Linux | Windows 7, Windows 7 pro(64-bit), POSReady 7,<br>Windows 8 (64-bit), Windows Embedded industry<br>8 (64-bit), Windows 10 (64-bit), Windows IOT<br>10(64-bit) Linux : Ubuntu After 15.10, Fedora<br>After 23, OpenSUSE 42.1 no support (Kernel<br>4.1) |

\* This specification is subject to change without prior notice.

# **5** Configuration

## 5-1 D36 V2.1 Motherboard

#### 5-1-1 Motherboard Layout

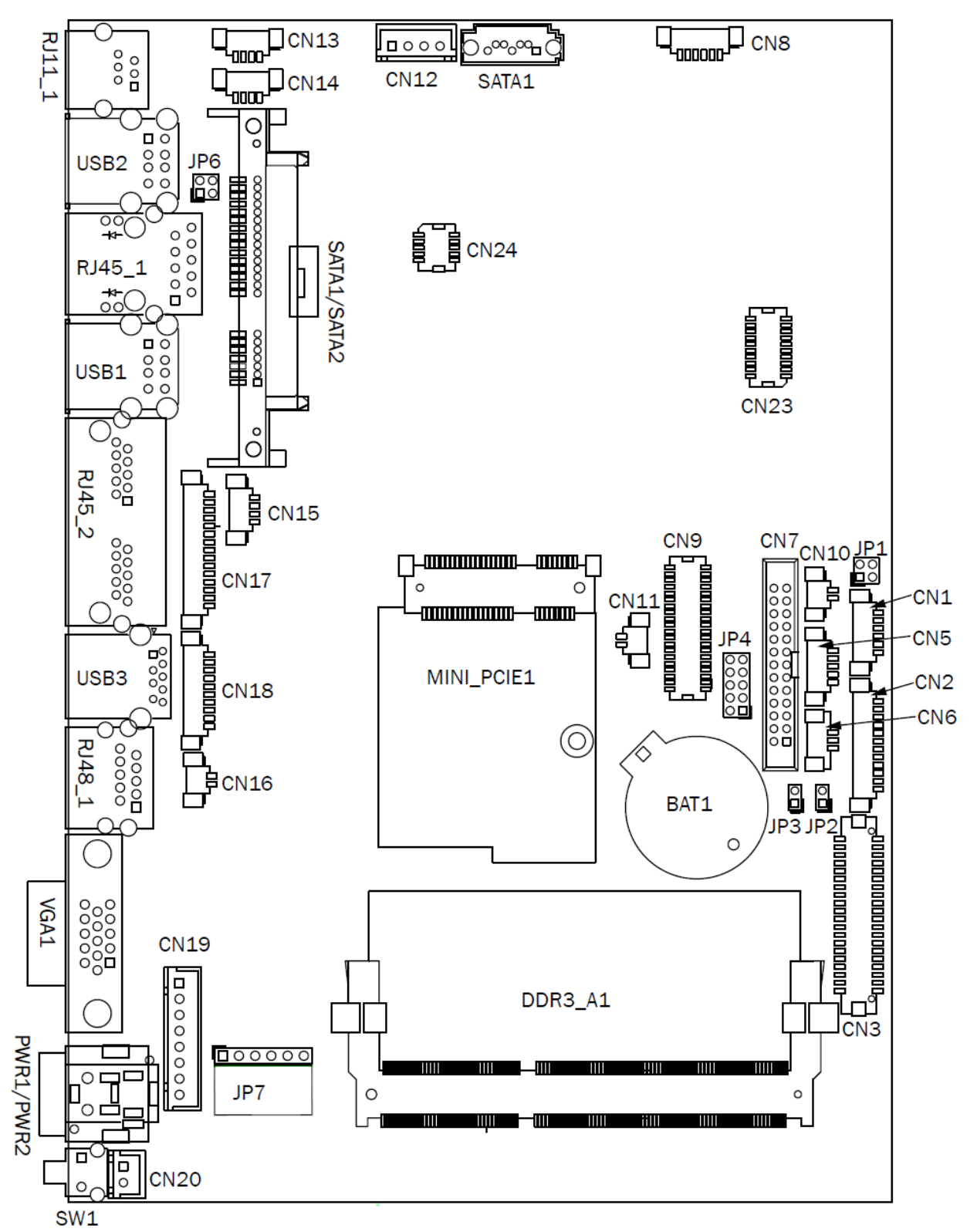

19

### 5-1-2 Connectors & Functions

| Connector   | Function                  |
|-------------|---------------------------|
| CN1         | Front I/O board           |
| CN2         | Inverter connector        |
| CN3         | LVDS connector            |
| CN6         | System FAN connector      |
| CN7         | LPT port connector        |
| CN8         | Speaker & MIC connector   |
| CN9         | 40pin external connector  |
| CN10        | HDD LED connector         |
| CN11        | Power LED connector       |
| CN12        | SATA power connector      |
| CN13/14     | USB port (internal)       |
| CN15        | PS2 keyboard connector    |
| CN16        | LPT touch                 |
| CN17        | MSR connector             |
| CN18        | COM5 (touch) connector    |
| CN19        | Wide Range                |
| CN20        | Power button (internal)   |
| CN21        | LCM connector             |
| CN22        | POS325 51pin connector    |
| PWR1/PWR2   | DC Jack                   |
| RJ11_1      | Cash drawer connector     |
| RJ45_1      | LAN connector             |
| RJ45_2      | COM1/ COM2                |
| RJ48_1      | СОМЗ                      |
| DDR3_A1     | DDR3 SO-DIMM              |
| SATAO/SATA2 | SATA                      |
| USB1/USB2   | USB2.0                    |
| USB3        | USB3.0                    |
| VGA1        | CRT connector             |
| SW1         | Power button              |
| MINI_PCIE1  | MINI PCIE                 |
| JP1         | Inverter select           |
| JP4         | LCD ID setting            |
| JP6         | Cash drawer power setting |
| JP7         | Touch connector           |

## 5-1-3 Jumper Setting

#### **Inverter Selection**

| Function | <b>JP1</b> (1-2) (3-4) |
|----------|------------------------|
| ▲ LED    | 1 3<br>2 4             |
| CCFL     | 1 3<br>2 4             |

#### **Cash Drawer Power Setting**

| Function | <b>JP6</b> (1-2) (3-4) |
|----------|------------------------|
| ▲+19V    | 1 3<br>2 4             |
| +12V     | 1 3<br>2 4             |

#### LCD ID Setting

| Panel Bosolution |                      | LVDS |         | Output    | JP4                            |  |
|------------------|----------------------|------|---------|-----------|--------------------------------|--|
| Number           | Number               |      | Channel | Interface | (1-2) (3-4) (5-6) (7-8) (9-10) |  |
|                  |                      |      |         | CRT       | 1 3 5 7 9<br>2 4 6 8 10        |  |
| ▲ = Manufact     | urer Default Setting |      | OPEN    | SHORT     |                                |  |

#### COM1/COM2/COM3 Power Setting

COM1, COM2 and COM3 can be set to provide power to your serial device. The voltage can be set to +5V or  $_{+}12V$  in the BIOS.

| Main Oduarcod                                                                                           | Securitu                      | Phoenix<br>Boot Exit            | SecureCore Tech                | ology Setup              |                                                   |
|----------------------------------------------------------------------------------------------------|-------------------------------|---------------------------------|--------------------------------|--------------------------|---------------------------------------------------|
| Havancea                                                                                                | accurity                      | DOOL LAIL                       |                                |                          |                                                   |
| Setup Warning:<br>Setting items on this<br>values may cause syst                                        | screen to in<br>em to malfunc | correct<br>tion!                |                                |                          | Item Specific Help<br>VGA/COM Power Configuration |
| ▶ South Configuration                                                                                   |                               |                                 |                                |                          |                                                   |
| OS Selection<br>> SIO Configuration<br>> HW Monitor<br>> Power Configuration<br>> UGA/COM Power Configu | [Wind                         | ous 8.X]                        |                                |                          |                                                   |
|                                                                                                    |                               |                                 |                                |                          |                                                   |
|                                                                                                    | F1 Help<br>Esc Exit           | 11 Select Item<br>↔ Select Menu | +/- Change U<br>Enter Select ► | alues F9<br>Sub-Menu F10 | Setup Defaults<br>Save and Exit                   |

- 1. Power on the system, and press the <DEL> key when the system is booting up to enter the BIOS Setup utility.
- 2. Select the Advanced tab.
- 3. Select **VGA/COM Power Configuration** Ports and press <Enter> to go to display the available options.

| Phoenix SecureCore Technology Setup                                                                                                    |                               |  |  |  |  |  |
|----------------------------------------------------------------------------------------------------|-------------------------------|--|--|--|--|--|
| Advanced                                                                                                    |                               |  |  |  |  |  |
| UGA/COM Power Configuration                                                                                                    | Item Specific Help            |  |  |  |  |  |
| UGA Power INonel   COM2 Power INonel   COM3 Power INonel   COM3 Power INonel   LCD Brightness Control I 8 1   AUDIO Volume Control I 1 1   USB MSR select USB MSR1   USB LCM USB LCM | Power Setting with COM PORT   |  |  |  |  |  |
| F1 Help 1↓ Select Item +/- Change Values F9 S<br>Esc Exit ↔ Select Menu Enter Select > Sub-Menu F10 S                                                                                | etup Defaults<br>ave and Exit |  |  |  |  |  |

4. To enable the power, select COM1 , COM2 or COM3 Power setting and press <Enter>. Select Power and press <Enter>. Save the change by pressing F10.

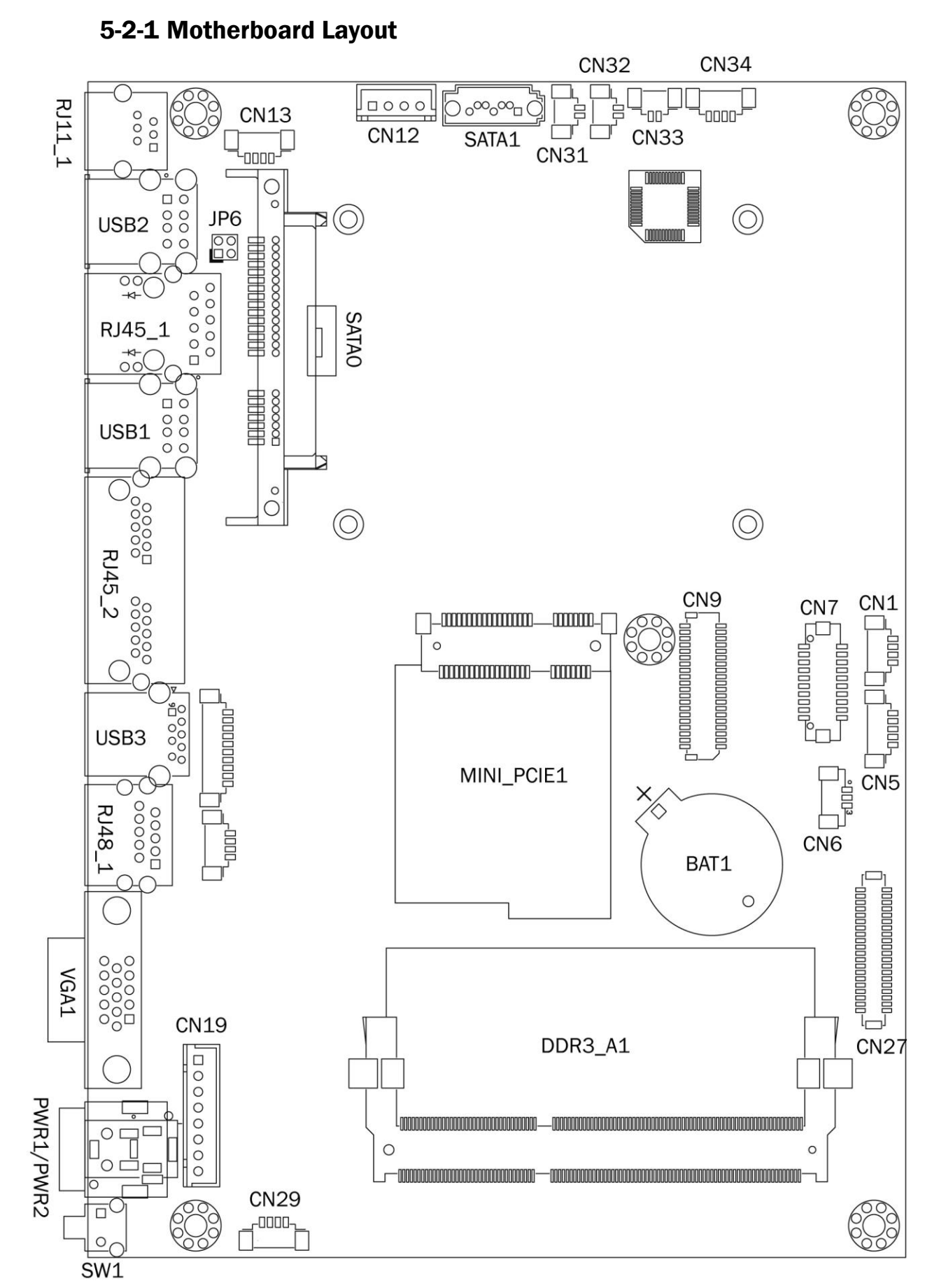

## 5-2 D36 V4.0 Motherboard

| 5-2-2 | Connectors | & | <b>Functions</b> |
|-------|------------|---|------------------|
|-------|------------|---|------------------|

| Connector          | Function                           |  |
|--------------------|------------------------------------|--|
| CN1/CN13/CN21/CN29 | Internal USB connector             |  |
| CN5                | EC Debug                           |  |
| CN6                | CPU FAN connector                  |  |
| CN7                | LPT connector                      |  |
| CN9                | 40Pin connector                    |  |
| CN12               | SATA power connector               |  |
| CN18               | COM5 (touch) connector             |  |
| CN19               | Wide range power connector         |  |
| CN25               | S0/S5 LED & Power button connector |  |
| CN26               | 51P connector                      |  |
| CN27               | eDP connector                      |  |
| CN31               | Speaker L output                   |  |
| CN32               | Speaker R output                   |  |
| CN33               | MIC output                         |  |
| CN34               | Earphone connector                 |  |
| BAT1               | Battery connector                  |  |
| PWR1/PWR2          | DC Jack                            |  |
| RJ11_1             | Cash drawer connector              |  |
| RJ45_1             | LAN connector                      |  |
| RJ45_2             | COM1/ COM2                         |  |
| RJ48_1             | СОМЗ                               |  |
| DDR3_A1            | DDR3 SO-DIMM                       |  |
| SATA1/SATA2        | SATA connector                     |  |
| USB1/USB2          | USB2.0                             |  |
| USB3               | USB3.0                             |  |
| VGA1               | CRT connector                      |  |
| SW1                | Power button                       |  |
| MINI_PCIE1         | MINI PCIE                          |  |
| JP6                | Cash drawer power setting          |  |

#### 5-2-3 Jumper Setting

#### **Cash Drawer Power Setting**

| Function | <b>JP6</b> (1-2) (3-4) |
|----------|------------------------|
| ▲+19V    | 1 3<br>2 4             |
| +12V     | 1 3<br>2 4             |

#### COM1/COM2/COM3 Power Setting

COM1, COM2 and COM3 can be set to provide power to your serial device.

The voltage can be set to +5V or +12V in the BIOS.

| Phoenix SecureCore Technology Setup                                                                                                    |                              |
|----------------------------------------------------------------------------------------------------|------------------------------|
| Nation Security Doot Exit   Setup Warning: Setting items on this screen to incorrect values may cause system to malfunction!   > South Configuration   > SIO Configuration | Item Specific Help           |
| Power Configuration Power Configuration                                                                                                    |                              |
|                                                                                                    |                              |
| F1 Help 14 Select Item +/- Change Values F9 So<br>Esc Exit ↔ Select Menu Enter Select ≻ Sub-Menu F10 So                                                                    | stup Defaults<br>we and Exit |

- 1. Power on the system, and press the <DEL> key when the system is booting up to enter the BIOS Setup utility.
- 2. Select the Advanced tab.
- 3. Select VGA/COM Power Configuration Ports and press <Enter> to go to display the available options.

| Phoenix SecureCore Technology Setup                                                                                                    |                                                                    |                                 |              |                                    |                 |                               |  |
|----------------------------------------------------------------------------------------------------|--------------------------------------------------------------------|---------------------------------|--------------|------------------------------------|-----------------|-------------------------------|--|
| Advanced                                                                                                    |                                                                    |                                 |              |                                    |                 |                               |  |
|                                                                                                    | VGA/COM 1                                                          | Power Configurat                | ion :        |                                    |                 | Item Specific Help            |  |
| UGA Power<br>COM1 Power<br>COM2 Power<br>COM3 Power<br>Board Information<br>LCD Brightness Control<br>AUDIO Volume Control<br>USB LCM select | [None]<br>[None]<br>[None]<br>[ 64]<br>[ 64]<br>[ 4 ]<br>[USB LCM] |                                 |              |                                    |                 | UGA Power                     |  |
|                                                                                                    |                                                                    |                                 |              |                                    |                 |                               |  |
|                                                                                                    | F1 Help<br>Esc Exit                                                | t↓ Select Item<br>↔ Select Menu | +/-<br>Enter | Change Values<br>Select ► Sub-Menu | F9 S<br>1 F10 S | etup Defaults<br>ave and Exit |  |

4. To enable the power, select COM1 , COM2 or COM3 Power setting and press <Enter>. Select Power and press <Enter>. Save the change by pressing F10.

## 5-3 D86 Motherboard

#### 5-3-1 Motherboard Layout

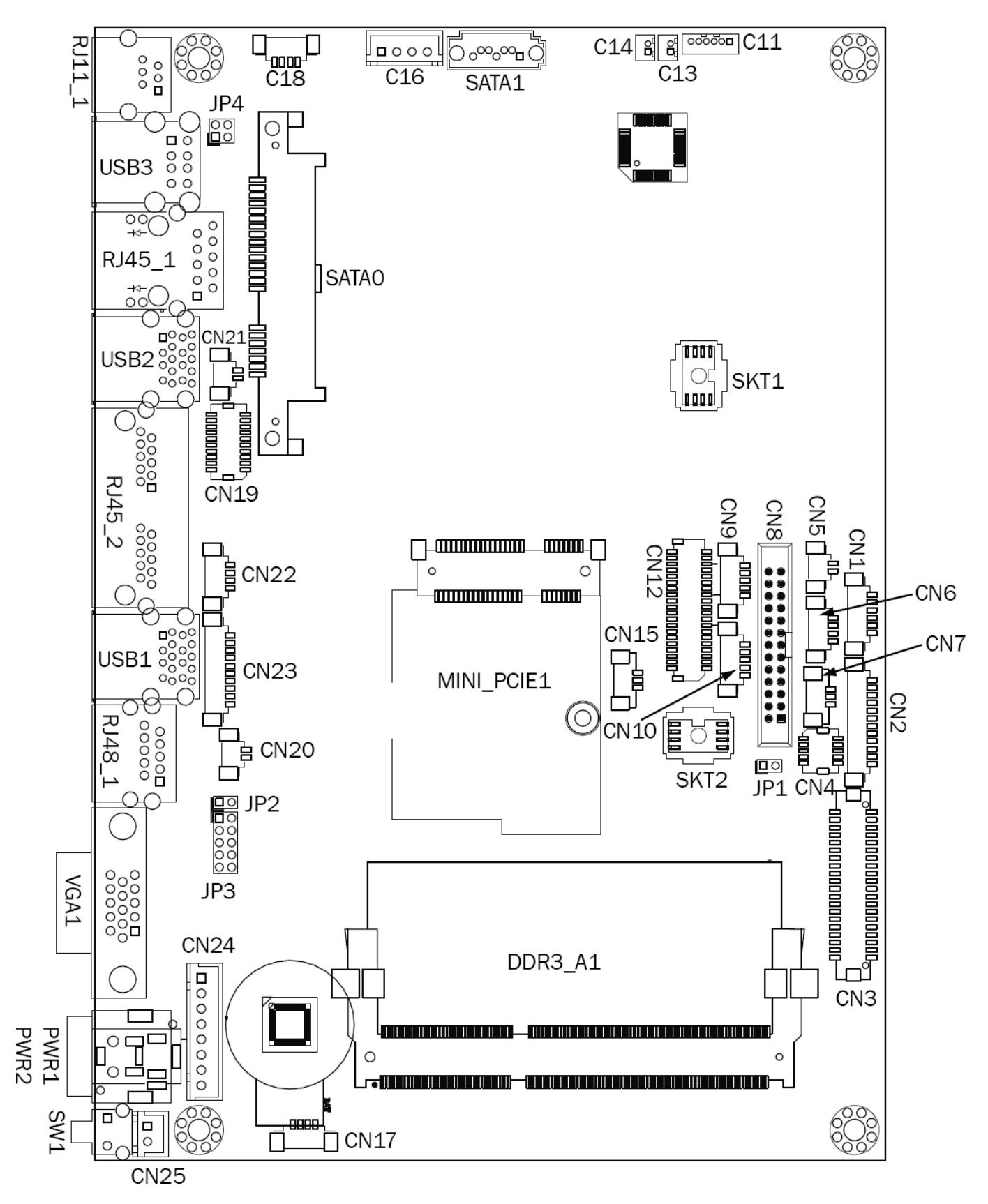

### 5-3-2 Connectors & Functions

| Connector   | Function                  |  |  |  |
|-------------|---------------------------|--|--|--|
| CN1         | Front I/O board           |  |  |  |
| CN2         | Inverter connector        |  |  |  |
| CN3         | LVDS connector            |  |  |  |
| CN4         | NFC                       |  |  |  |
| CN5         | HDD LED connector         |  |  |  |
| CN6         | USB connector             |  |  |  |
| CN7         | System FAN connector      |  |  |  |
| CN8         | LPT port connector        |  |  |  |
| CN9         | Smart device connector    |  |  |  |
| CN10        | Debug port                |  |  |  |
| CN11        | Speaker & MIC connector   |  |  |  |
| CN12        | 40 pin external connector |  |  |  |
| CN13        | Audio connector(right)    |  |  |  |
| CN14        | Audio connector(left)     |  |  |  |
| CN15        | two color LED             |  |  |  |
| CN16        | SATA power connector      |  |  |  |
| CN17/18     | USB connector             |  |  |  |
| CN19        | SDR connector             |  |  |  |
| CN20        | Battery connector         |  |  |  |
| CN21        | Power LED connector       |  |  |  |
| CN22        | PS/2 connector            |  |  |  |
| CN23        | COM5 connector            |  |  |  |
| CN24        | Wide range connector      |  |  |  |
| CN25        | Power button connector    |  |  |  |
| CN26        | LCM connector             |  |  |  |
| CN27        | 51 pin connector          |  |  |  |
| PWR1/PWR2   | DC Jack                   |  |  |  |
| RJ11_1      | Cash drawer connector     |  |  |  |
| RJ45_1      | LAN connector             |  |  |  |
| RJ45_2      | COM1/ COM2                |  |  |  |
| RJ48_1      | COM3                      |  |  |  |
| DDR3_A1     | DDR3 SO-DIMM              |  |  |  |
| SATAO/SATA1 | SATA connector            |  |  |  |
| USB1/USB2   | USB3.0                    |  |  |  |
| USB3        | USB2.0                    |  |  |  |
| VGA1        | CRT connector             |  |  |  |
| SW1         | Power button              |  |  |  |
| MINI_PCIE1  | MINI PCIE                 |  |  |  |
| JP1         | Hardware reset            |  |  |  |
| JP2         | RTC reset                 |  |  |  |
| JP3         | LCD ID setting            |  |  |  |
| JP4         | Cash drawer power setting |  |  |  |

## 5-3-3 Jumper Settings

#### **Cash Drawer Power Setting**

| Function | <b>JP4</b> (1-2) (3-4) |
|----------|------------------------|
| ▲+19V    | 1 3<br>2 4             |
| +12V     | 1 3<br>2 4             |

#### **LCD ID Setting**

| Panel                            | Pocolution        | LVDS |         | Output    | JP3                                                  |
|----------------------------------|-------------------|------|---------|-----------|------------------------------------------------------|
| Number                           | Number Resolution |      | Channel | Interface | (1-2) (3-4) (5-6) (7-8) (9-10)                       |
|                                  |                   |      |         | CRT       | $\begin{array}{rrrrrrrrrrrrrrrrrrrrrrrrrrrrrrrrrrrr$ |
| ▲ = Manufacturer Default Setting |                   |      | OPEN    | SHORT     |                                                      |

#### COM1/COM2/COM3 Power Setting

COM1, COM2 and COM3 can be set to provide power to your serial device. The voltage can be set to +5V or +12V in the BIOS.

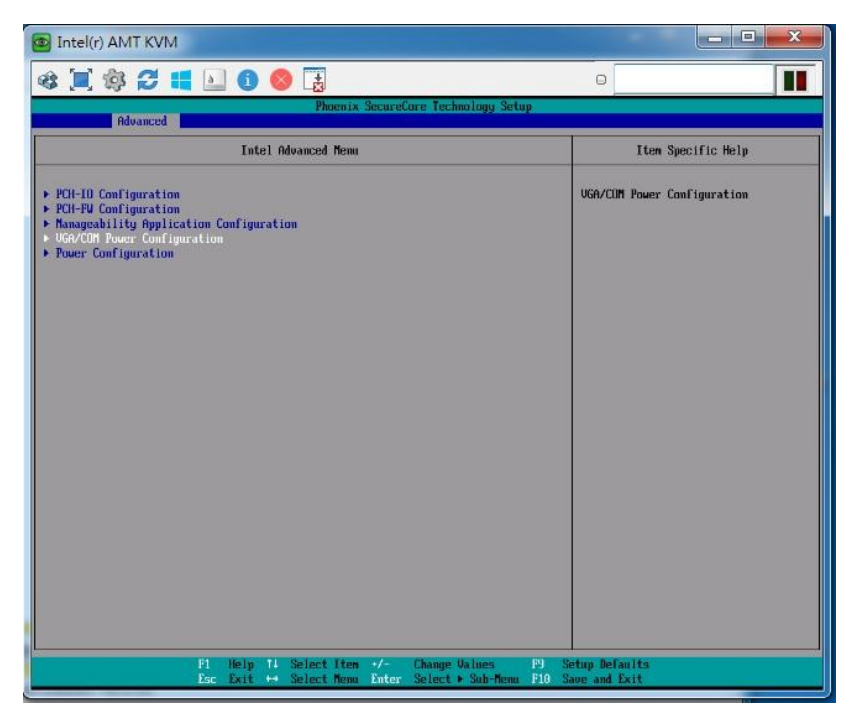

- 1. Power on the system, and press the <DEL> key when the system is booting up to enter the BIOS Setup utility.
- 2. Select the Advanced tab.
- 3. Select **VGA/COM Power Configuration** Ports and press <Enter> to go to display the available options.

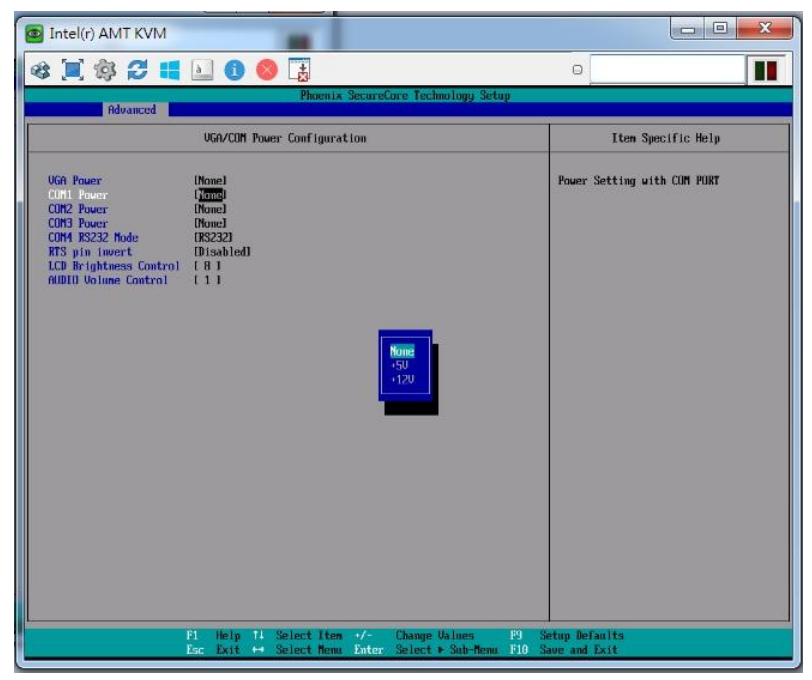

4. To enable the power, select COM1, COM2 or COM3 Power setting and press <Enter>. Select Power and press <Enter>. Save the change by pressing F10.